## **PROSEDUR KRSS**

## 1. Login ke <u>www.mahasiswa.stei.ac.id</u>

| w c w                                           | 🕞 🚔 https://mahaaliwaa | nelacid/portainite_fodes.php |                         | ··· 🖾       |                          | *      | BL/ | 0 |
|-------------------------------------------------|------------------------|------------------------------|-------------------------|-------------|--------------------------|--------|-----|---|
| Sikad Stel Second Trigge Res Demonstration even |                        |                              | Hubungi k<br>(021) 4750 | ami<br>0921 | Email<br>info@ster.ac.id |        |     |   |
| LOON KA                                         | LENDER AKADEMIK        |                              |                         |             |                          |        |     |   |
|                                                 | 23                     | 1                            | 22                      | Login Po    | rtal Mah                 | asīswa |     |   |
|                                                 |                        | LOGIN dgn IE                 | NPK                     | userbire    |                          |        |     |   |
|                                                 |                        | MASING-MA                    | SING                    | partown     | 1                        |        |     |   |
|                                                 |                        |                              |                         |             |                          |        |     |   |
| PEMBERITAHUA                                    | N PEMBAYARAN BPP TETAP | Adminstrasi Keuangan         |                         | 1011010     | (0000)                   |        |     |   |

2. Input KRSS => Pada menu Akademik > KRS/KRS SEMENTARA ONLINE

| Ett Van Haton Boolenar                 | Solen Milanas du X                        |                     |                    |            |        |      |      |               | iii)h |  |
|----------------------------------------|-------------------------------------------|---------------------|--------------------|------------|--------|------|------|---------------|-------|--|
| -> C @                                 | 🛈 🚔 Attaction and acid to provide any the | tari e fai i anno 1 | he .               |            |        | \$   |      | ± W           | 0     |  |
| SIKAD STEI<br>Selestale Tegge Sino Die | must believe the                          |                     |                    |            |        |      | ۲    |               | -     |  |
| Alastanik - 🔛 Kusson                   | nerv 🗃 Koungan v 🗢 Sintem v 🖷 Orientaud v |                     |                    |            |        |      |      |               |       |  |
| GHD KRS Sementary Online               | *                                         |                     |                    |            |        |      |      |               |       |  |
| Its permittee                          | Edit Mill Summittee Calak Hills Summit    | eara (              |                    |            |        |      |      |               |       |  |
| 0494                                   | Const surgered black Salah, pill Sashiff. |                     |                    | HARAP di   |        |      |      |               |       |  |
| woldshim KACI                          | Catatan :                                 |                     |                    | Perhatikan |        |      |      |               |       |  |
|                                        | - Marahatah pilihan                       |                     |                    |            |        |      |      |               |       |  |
|                                        |                                           |                     |                    |            |        |      |      |               |       |  |
|                                        |                                           |                     |                    |            | •      |      |      |               | -     |  |
|                                        | No Koho Nama Mata Kuliah                  | BACB                | MISC Plantpetanaan | Palai      | Syanat | Ma   | ktui | Pengartar     | E     |  |
|                                        | Semental 3                                |                     |                    |            |        |      |      |               |       |  |
|                                        | 3 AKA110 PENGANTAR AKUNTANSI I            | - 3                 |                    |            | .99.0  | Page |      | Yedneseta 💌   | -58   |  |
|                                        | J AKATIS WORKSHOP PENGANTAR AND ATAKS     |                     |                    |            | Ye.    | Page | 121  | ndueneta 💌    | .98   |  |
|                                        | 10 EDGRID) MAREWATEA BISH45               | - 3                 |                    |            | vang   | nau  | dia  | manete  +     | .98   |  |
|                                        | 11 EHONOR TEORIEKONOM MIKRO               | 3                   | Pilih Matakun      |            | Tidan  | Page |      | 57            | -9    |  |
|                                        | 12 MUR215 MANAJEMEN PEMASARAN             | - 20 - 2            |                    |            | Tidae  |      |      |               | .08   |  |
|                                        | 15 MURIO15 PERLAKU ORGANISASIONAL         | 2.                  |                    | A          |        | Pap  | 101  | Trellaranta 💌 | 9     |  |
|                                        | 14 10120 PENDIDIKAN KEWARGANEGARAAN       | 1.81                |                    |            | Ye     | Pap. | 1    | Itelineettä 💌 | .08   |  |
|                                        | 15 ST290 DANASA INDONESIA                 | 2                   |                    |            | Ye     | Pap  |      | Trefanensia 🔹 | 6     |  |
|                                        |                                           |                     |                    |            |        |      |      | ares Take     | -     |  |
|                                        | Bertrader 3                               |                     |                    |            |        |      |      | dim           |       |  |
|                                        |                                           |                     |                    |            |        |      |      | U             |       |  |

- 3. Tunggu Dosen PA/ Wali Melakukan Persetujuan
- 4. Lakukan Proses KRS
- 5. Bayar Uang Kuliah
- 6. Selesai